## TI Java - Atualizando

Passo 1: Clique na tecla com desenho da janela do windows e digite configurar java, clique para abrir.

Passo 2: Na parte superior da janela abra a aba atualizar, em seguida clique no botão atualizar agora.

Observe a imagem abaixo.

| ALC: NO.       |                                              |                                           | 1                                              | 1                                                                       |                                             |                            |                           |                |  |
|----------------|----------------------------------------------|-------------------------------------------|------------------------------------------------|-------------------------------------------------------------------------|---------------------------------------------|----------------------------|---------------------------|----------------|--|
| Geral Atualiza | ar Java                                      | Segurança                                 | Avançado                                       |                                                                         |                                             |                            |                           |                |  |
| S o Ja         | mecanismo<br>ava. As opç                     | o Java Upda<br>ções abaixo                | ate garante o<br>permitem co                   | que você ten <mark>h</mark><br>ontrolar como o                          | a a versão<br>obter e apli                  | mais recen<br>car as atua  | nte da plat<br>alizações. | aforma         |  |
| N              | Notifique-m                                  | e:                                        |                                                | Antes do d                                                              | lownload                                    |                            |                           | ~              |  |
|                | ✓ Verificar                                  | r <mark>se Há At</mark> ua                | alizações Aut                                  | tomaticamente                                                           | 1                                           |                            | Avança                    | do             |  |
| at<br>ta<br>se | tualização f<br>arefas do si<br>erá notifica | for recomen<br>istema. Pas<br>do antes do | idada, será e<br>se o cursor s<br>o download d | ipitate vernica<br>exibido um ícor<br>obre o ícone p<br>la atualização. | na se na aŭ<br>ne na área (<br>para ver o s | de notificad<br>tatus da a | ção da ba<br>tualização   | rra de<br>Você |  |
|                |                                              |                                           |                                                |                                                                         |                                             |                            |                           |                |  |
| 0<br>25        | Java Upda<br>5/11/2015.                      | ate foi exec                              | utado pela úl                                  | ltima vez às 01                                                         | 7:29 no dia                                 |                            | Atualizar A               | Agora          |  |

Fim.

ID de solução único: #1057 Autor: : 20091BSI0362 Última atualização: 2015-11-25 13:41